# Exercises

R. Hesse

Unifit Scientific Software GmbH

Unifit Scientific Software

Ronald Hesse

# 1. Structure and concept of the program

## **Exercise 1.1: Program handling**

- Handling ,Preferences' and pull-down menus
- Information in headline of the window
- First steps getting to know the program

#### **Demonstration 1.1: Program handling**

- Preferences (e.g. language, toolbar, setting up the toolbar, loading of saved presetting) without an opened spectrum window
- Preferences (e.g. dialog font/size, axis color, axis labeling, ...) with the project ,**Example-01.ufp**'
- Information in the headlines of the windows
- Overview over program parts (e.g. modify, batch processing, concentration, information)

## 1. Structure and concept of the program

#### Task 1: Handling of the program

- Start the program
- Change the language from English to German and back
- Open and close the ,Toolbar'
- Customize the toolbar with ,Preferences Modify Toolbar... '
- Open test project ,**Example-01**<sup>°</sup> with ,File Open Project<sup>°</sup> from folder ,Documents\Unifit\_2014\_User\_Files\Exercises<sup>°</sup>
- Customize the dialog font size of dialog, Modify Normalize
- Customize and test , Preferences Display Graphs...' and , Preferences Display Axis/Lines/Text/Display'
- Test, Preferences X Axis' and Preferences Y Axis'
- Practice in ,Modify':
  - 1. Charge correction
  - 2. Differentiation
  - 3. Reduction (after setting boundaries) and expansion of the spectrum
  - 4. Activate spike correction and set up new data points by pushing the left

Unifit Scientific Software 💳

- mouse button, deactivate spike correction
- 5. Spectra manipulation of the intensity and energy
- 6. Normalization
- Recreate the original spectrum by ,File Original...'
- Load spectra information via sub menu of the menu ,Information' or by pushing the right mouse button

#### Ronald Hesse

# 2. Background subtraction and peak fit

#### **Exercise 2:**

- Fit of background before the fit or parallel to the peak fit
- Peak fit with different model functions
- Input of the starting parameters manually or by loading from the disc

#### **Demonstration 2a:**

- Peak fit and background subtraction for test spectrum ,Example-02
  - 1. Shirley background calculation before the peak fit
  - 2. Shirley background calculation parallel to the peak fit
- Peak fit and subtraction of the background for test spectrum ,Example-03'
- Peak fit with two different model functions and fittable background for test spectrum ,**Example-01**<sup>6</sup>

| Example-01: | 1 Peak, Voigt profile, peak intensity: 1000 Counts, position: 190 eV<br>Lorentzian width: 1 eV, Gausssian width: 1 eV    |
|-------------|----------------------------------------------------------------------------------------------------|
| Example-02: | 2 peaks, product, peak intensity ratio: 1:1, G/L, FWHM: 1 eV, peak distance: 1 eV, G/L-mixing: 0.25, Shirley background  |
| Example-03: | 1 Peak, Voigt profile, peak intensity: 1000 Counts, position: 190 eV<br>Lorentzian width: 1.7 eV, Gaussian width: 0.3 eV |

# 2. Background subtraction and peak fit

# Task 2.1 Shirley background subtraction, fittable background, input of starting parameters, peak fit

- Change fit procedure to ,Product' and fit parameters to ,Absolute'
- Load test spectrum , **Example-02**<sup>•</sup>, with , File Open project...<sup>•</sup> from folder , Documents \Unifit\_2014\_User\_Files \Exercises<sup>•</sup>
- Appropriately reduce spectral range
- Subtract Shirley background before the peak fit (a couple of iterations)
- Manually set up two components, peak fit
- Recreate original spectrum, appropriately reduce the spectral range
- Peak fit with fittable background and two peaks, compare the residual functions

# Task 2.2 Comparison of background subtraction before the fit and parallel to the fit

- Close all windows, change fit procedure to ,Convolution' and ,Absolute
- Open test spectrum , **Example-03**<sup>•</sup>, with , File Open Project...
- Subtract appropriate background with ,Modify Calculate Background'
- Manually set up one component, peak fit
- Recreate original spectrum, appropriate reduction of the spectral range
- Peak fit with fittable background and one peak, compare residual functions

## Task 2.3 Fit of a Voigt test spectrum with different model functions

- Open test spectrum , Example-01'
- Perform peak fit in three windows with three different model functions (Preferences ,Fit Procedures')
- Compare residual functions,  $\chi^{2^*}$ , *Abbe* criteria

Ronald Hesse

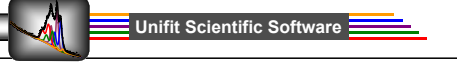

# 3. Peak fit and calculation of the fit result errors

## **Exercise 3: Calculation of fit parameter errors**

- Calculation of the fit parameter errors
- Minimization of the fit parameter errors by elimination of redundant fit parameters

### **Demonstration 3: Calculation of fit parameter errors**

- Preferences fit procedure ,Convolution', fit parameter ,Absolute', error calculation ,Matrix inversion'
- Peak fit of **,Example-04**' with fittable background and two peaks
- Calculation of errors
- Reduction of the free fit parameters according to the error calculation (Fit parameter with an error >100%, set to zero and fix them)
- Repeat peak fit and error calculation

| Example-04: | 2 peaks, Voigt profile, background polynomial, statistic noise,<br>1. Peak: 10,000 counts, Lorentzian width 1.7 eV,<br>position: 192 eV, Gaussian width: 0.3 eV<br>2. Peak: 50,000 counts, Lorentzian width: 0.3 eV |
|-------------|----------------------------------------------------------------------------------------------------|
|             | 2. Peak: 50,000 counts, Lorentzian width: 0.3 eV,                                                                                                    |
|             | position: 190 eV, Gaussian width: 1.7 eV                                                                                                    |

# 3. Peak fit and calculation of the fit result errors

# Task 3: Peak fit with Fit-Background and two peaks, fit parameter error calculation

- Close all windows
- Change fit routine to ,Convolution' and ,Absolute' and error calculation to ,Matrix inversion'
- Load project , Example-04'
- Choose fittable background with Shirley and constant (a, e free, fix all other parameters to 0)
- Manuel input of two components, perform peak fit (iterate)
- Correct fittable background appropriately (additional polynomial,
  - e.g. b = 1 variable, c = 0,1 variable)
- If fit was successful calculate the errors of the fit parameters
- Choose parameters having an error >100 %, set them to zero and fix them
- Repeat peak fit
- Repeat error calculation

Ronald Hesse

# 4. Applying coupled fit parameters for the peak fit

## **Exercise 4.1: Coupling of doublets**

- Use coupled **doublet lines** and coupled fit parameters
- Appropriate use of fixed parameters
- Fit with relative parameters

## **Demonstration 4.1: Fit with coupled doublet parameters**

- Set up preferences fit procedure ,Sum', fit parameter ,Absolute',
- Use ,Example-06-Start'
- Satellite subtraction
- Perform peak fit with coupled fit parameters for S 2p
- Peak fit with and without relative fixing of fit parameters

### Task 4.1:

- Close all windows, change preferences to ,Sum' and ,Absolute'
- Load project ,Example-06-Start'
- Activate sulfur peak
- Satellite subtraction with ,Modify Satellite Subtraction'
- Fit sulfur peak with Fit-Background and two doublets
- Couple doublet values appropriately, iterate, error calculation

#### Example-06:

real spectra for the analysis of the chemical states of sulfur, oxygen, nitrogen and carbon

Unifit Scientific Software 💳

# 4. Applying relative fit parameters for the peak fit

### **Exercise 4.2: Relative fit parameters**

- Use of singulet lines and relative fit parameters
- Appropriately fixing of the parameters
- Fitting with relative parameters
- Estimation of an energy loss function

#### **Demonstration 4.2: Fitting with relative parameters**

- Preferences fit procedure ,Sum', fit parameter ,Relative',
- Modify As 2p peaks of ,Example-07-Start'
- Demonstration of the peak fit with relative fit parameters for As 2p
- Peak fit with and without relative fixing of fit parameters

#### **Task 4.2:**

- Close all windows, change preferences to ,Sum' and ,Relative'
- Open project , Example-07-Start'
- Activate As  $2p_{3/2}$  peaks Fit As peaks with Fit-Background (a, b, c, e free) and five singulet lines (GaAs: 1323.1 eV, As: 1.2 eV, AsO: 2.6 eV, As<sub>2</sub>O<sub>3</sub>: 3.3 eV, As<sub>2</sub>O<sub>5</sub>: 4.3 eV)
- Fix rel. fit parameters of the peaks 2 5 appropriately, e.g. L-G Mixing = 1, fix; FWHM = 1, fix, 22 iterations

Unifit Scientific Software

Label lines of the five chemical shifts with ,Information – Identify Lines – As 2p3 – Chemical Shifts)', display the fit parameter table

**Example-07:** real data for the analysis of the oxidation of GaAs by ozone

#### Ronald Hesse

# 4. Applying relative fit parameters for the peak fit

#### **Demonstration 4.3:**

- Fit Ga 2p peaks of an oxidized GaAs sample with four peaks
- Parallel calculation of the loss function integrated into the \_ Tougaard background
- Load test spectra ,**Example-08-Start**<sup>4</sup>, (survey spectrum)
- Correct survey spectrum with transmission function
- Reduce Ga 2p range appropriately (e.g. 1170 eV 1095 eV) \_
- Manual alignment of B, C, C' and D
- (recommended values: B = 24, C = 99, C' = -0.3 D = 20)
- Peak fit with fittable background and four peaks
- Define fittable background, ,Peak Fit Fit Background', load the saved loss function ,GaAs-Oxid-Hes.cro'
- Set e = 0, fix (Shirley), a, b, c free, with Peak Fit Manual Input of Start Parameters – Singulet Peaks', choose four lines via mouse
- Set and fix G/L-ratio of the 2., 3. and 4. peak to 1, use 22 iterations, subsequently release the parameters of the loss function
- Display the loss function
- Verify the intensity ratio of the p lines

**Example-08:** survey spectrum of oxidized GaAs

Unifit Scientific Software

Unifit Scientific Software

# 4. Applying relative fit parameters for the peak fit

# Task 4.3:Tougaard-Background, loss function, peak fit with relative parameters

- Close all windows
- Set fit procedure to ,Sum' and fit parameters to ,Relative'
- Load test spectrum , **Example-08-Start**', with , File Open Project...' from folder , Documents\Unifit\_2014\_User\_Files\Exercises'
- Load transmission function ,ESCALAB220\_MONO\_LAXL\_50EP.trm, via ,Prefernces Load/Define Transmission Function'
- Correct survey spectrum with transmission function via ,Modify Correct with IERF: ESCALAB220\_MONO ....
- Appropriately reduce As 2p range (e.g. 1375 1315 eV)
- Manually adjust the loss function of the Tougaard background by variation of the parameters B, C, C' and D (recommended values: B = 24, C = 100, C' = 0.2, D = 200, D = 100, D' = 0.2, D = 200, D = 0.00, D' = 0.00, D' = 0.00,
  - C = 100, C' = -0.3 D = 20) via , Modify Calculate Background Tougaard'
- Save the estimated loss function as ,Test-GaAs.cro'
- Peak fit with fittable background and four peaks
- Define fittable background via ,Peak Fit Fit Background', load the saved loss function ,Test-GaAs.cro', set *e* = 0, fix (Shirley), *a*, *b*, *c* free, via ,Peak Fit – Manual Input of Start Parameters – Singulet peaks'
- Choose four lines appropriately with the mouse
- Set and fix L-G Mixing for 2. 3. und 4. peak to 1, 22 iterations, release parameters of the loss function one after the other
- Repeat iteration

Ronald Hesse

# 5. Calculate the transmission function T(E)

## **Exercise 5: Transmission function**

- Calculation of the transmission function from the survey spectrum
- Verification of the accuracy of the saved T(E) functions
- Comparison with quantification via Wagner factors

## Demonstration 5: Calculation of T(E) of a Cu survey spectrum

- Calculation of *T*(*E*) function of a Cu survey spectrum, ,**Example-09-Start**'
- Quantification of the Cu 2p and Cu 3p lines

## Task 5: Calculation of *T*(*E*) with Cu survey spectrum

- Load , **Example-09-Start**', maximize survey spectrum window
- Calculation of the transmission function from the survey spectrum via ,Calibration Intensity Scale Load Reference Spectrum Cu-twin'
- Calculation of the fit parameters via iteration of a0, b1 and b2, save calculated *T(E)* via ,Documents\Unifit 2014 User Files\Temp' and display with Calibrate Intensity Scale Plot Transmission function'
- and display with ,Calibrate Intensity Scale Plot Transmission function'
   Quantification of Cu 2p and Cu 3p lines, 50 eV pass energy, with:
- a) Wagner factors and b) Sigma, lambda and the corresponding T(E)
- Quantification of Cu 2p3 and Cu 3p lines, 10 eV pass energy, with: a) Wagner factors and b) Sigma, lambda and the corresponding *T*(*E*)

# **Example-09:** real data of Cu for the analysis of the *T*(*E*) function, anode: Al-Twin, lense: LAX, pass energy: 50 eV and 10 eV

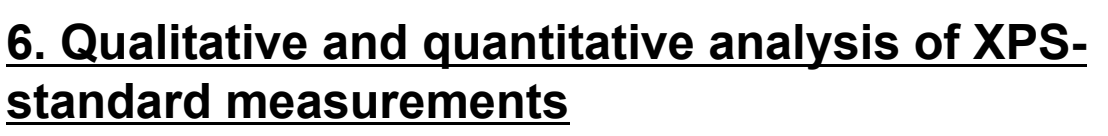

## **Exercise 6: Quantitative analysis**

- Identification of lines
- Identification of chemical states
- Labelling of spectra

## **Demonstration 6: Analysis of XPS-standard measurements:**

- Identification of the lines of the survey spectrum .Example-05-Start'
- Four options for the identification
- Fit of the C 1s peaks via ,Sum ' and ,Relative'
- Charge correction, labelling of the chemical states

### Task 6: Analysis of XPS-standard measurements

- Close all windows, preferences: ,Sum' and ,Relative'
- Load ,Example-05-Start
- Identification and labeling of all peaks of the survey spectrum
- C 1s active, with ,Information Min/Max' all peaks to CH<sub>2</sub> = 285 eV via ,Batch Processing Charge Correction all Windows'
- Satellite subtraction of all spectra
- Fit of the C 1s spectrum (3 Peaks), O 1s (2 Peaks), N 1s (2 Peaks),
- Lorentz. width the same for all lines, Fit Background: constant, linear, Shirley
- Fit of S 2p width doublets, 2p intensity ratio 2:1 fix
- Lorentz. width same for all peaks, Fit-Background: constant a, Linear b, Shirley e
- Label all peaks appropriately and calculate concentration

Ronald Hesse

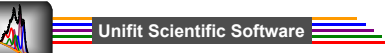

# 7. Layer thickness estimation

# Exercise 7: Layer thickness estimation with two methods (ERXPS and ARXPS)

- Quantification
- Èstimation of the layer thickness

#### Demonstration 7: Layer thickness estimation of a Fe covered Cu sample with method ERXPS:

- Concentration and layer thickness estimation of an uncovered sample ,**Example-10A-Start**' and one covered sample ,**Example-10B-Start**' via method ERXPS

## Task 7: Comparative layer thickness estimation with ERXPS and ARXPS

- Close all windows and load file ,Example-10A-Start'
- Table of concentration pops up, close with ,Cancel'
- Choose , Quantitative Analysis Layer Thickness Estimation 1 (ERXPS)'
- Choose  $Cu2p_{3/2}$  and Cu 3p peak (thickness should be 0)
- Close all windows and open ,Example-10B-Start'
- Table of concentration pops up, close with ,Cancel'
- Choose , Quantitative Analysis Layer Thickness Estimation 1 (ERXPS)'
- Choose peaks  $Cu2p_{3/2}$  and Cu 3p (calculated thickness: 10 Å)
- Calculation of the thickness with method ARXPS and
- Cu  $2p_{3/2}$  and Cu 3p lines and compare the calculated values

# 8. Batch Processing

#### **Exercise 8: Batch processing**

- Batch processing of data series (spectra depending on one parameter, e.g. angle, sputter time, time of deposition)
- 3D and parameter plot of the series

#### **Demonstration 8: Batch processing of a synthetic series**

- Prefernces: ,Convolution' and ,Absolute', load ,Example-11-Start'
- Fit of C 1s with one peak, quantification, parameter plot
- Fit of O 1s with two peaks, quantification, add to parameter plot

#### Task 8.1: Batch processing of a synthetic series

- Close all windows, preferences: ,Convolution' and ,Absolute'
- Load, **Example-11-Start**', all 11 C 1s peaks are shown
- Fit of C 1s in window 1, one peak, Fit-Background (constant, Shirley)
- ,Batch Processing Batch Processing' fit the remaining 10 peaks
- Concentration calculation for all 11 windows
- Parameter plot: x axis: Batch parameter,
  - y axis: cor. peak areas
- Close all C 1s windows (except for the parameter window) via ,Windows Close all Standard Windows '
- Load all O 1s spectra via ,File Select Blocks'

#### Ronald Hesse

Unifit Scientific Software

## 8. Batch processing

#### **To task 8.1:**

- Fit O 1s spectrum in window 6 with ,Fit-Background' (constant, Shirley) and two peaks
- Batch processing for the 10 O 1s windows
- Calculation of the concentration for 11 O 1s windows
- Add results to C 1s parameter plot (Choose option in the parameter plot dialog: ,Add to plot'), close table, close all O 1s standard windows
- Plot all 11Si 2p peaks with ,File Select Blocks'
- Fit Si 2p spectrum in window 3 with Fit-Background (constant, Shirley) and three peaks
- Batch processing of remaining 10 Si 2p spectra
- Calculate concentration
- Add results to the plot
- Design parameter plot via ,Preferences Display Parameter Plot'
- Present Si 2p spectra with different 3D options

#### Example-11:

- Synthetic data series with three peaks (C1s, O 1s, Si 2p), without statistical noise
- C 1s: one comp.: varies between two intensities
- O 1s: two comp.: 1<sup>st</sup> linearly increas. 2<sup>nd</sup> linearly decreas.
- Si 2p: three comp.: 1st lorentzian shape, 2nd linearly increas., 3rd exp. decay

## 8. Batch processing

# Task 8.2: Batch processing of an angle dependent measurement of naturally oxidized Si (Si 2p, C 1s, O 1s)

- Close all windows, preferences ,Product' and ,Absolute'
- Open ,**Example-12-Start**' (all Si peaks plotted)
- Satellite subtraction and peak fit with two doublets and Fit-Background (a, e free, all others zero and fixed) in one window
- Batch processing of all Si peaks
- Calculate concentration and perform parameter plot (x: Batch parameter, y: corr. peak areas)
- Close concentration table and all standard windows (Parameter plot still open)
- Open O 1s peaks via ,Filé Select Blocks'
- Appropriately subtract background
- Calculate concentration, add results to parameter plot of Si
- Close table and all standard windows
- (Parameter plot still open)
- Open all C 1s peaks via block selection, subtract background
- Calculate concentration and add to parameter plot
- Design parameter plot with options, Annotation/Design' and design menus in , Preferences'

Ronald Hesse

Unifit Scientific Software

Unifit Scientific Software

# 9. Combined XPS and XAS analysis

## Exercise 9: Peak fit of Ti 2p and Ti L edge

- Both, the Ti XP spectrum and the Ti L edge XA spectrum were fitted
- XPS peak fit parameters (height, Lorentzian-Gaussian mixing (sum), peak position, FWHM) are introduced into the fit parameters of the spectral background of the XAS fit

### Demonstration 9: Peak fit of the Ti L edge

- Preferences: ,Sum' and ,Relative', load ,Example-13-Start'
- Display corresponding Ti 2p XPS peak and Ti L edge XAS peak
- Using of the XAS fittable background, Fit of the XAS spectrum using 9 peaks

### Task 9.1: Peak fit of the Ti 2p XPS spectrum with one doublet

- Close all windows, preferences: ,Sum' and ,Relative'
- Set the X-Axis to 'Binding Energy/neg. Photon Energy'
- Load , Example-13-Start
- Activate the Ti 2p window, reduce the energy range from 470 450 eV
- Satellite subtraction with 'Modify Subtract Satellite'
- Generate a fittable background with: a free, b = 0, free; c = 0, free; d = 0, fix; e = 0, fix; B = 0, fix
- Select 'Peak fit Manual Input of Start Parameters Doublet Peaks'
- Number of doublets: 1, Min/Max dialog ok, Start parameter dialog is open
- Set the first maximum at 457.8 eV by mouse click
- Intensity/Peak 2: 0.38, fix; L-G Mixing/Peak 2: 1, fix; Asymmetry/Peak 1:
- -0.1, fix, Asymmetry/Peak 2: 1, fix, all other parameters free
- Iteration with 22 cycles, note the estimated fit parameters

# 9. Combined XPS and XAS analysis

#### Task 9.2: Peak fit of the Ti L edge XAS spectrum with nine singulets

- Set the X-Axis to ,Kinetic Energy/Photon Energy'
- Activate the Ti L edge window
- Generate a fittable XAS background with two steps
- Use the noted XPS peak fit parameters for the generation of the XAS background
- e.g. Height: Step 1: 0.002, free, Step 2: 0.38, fix E-A Mix: Step 1: 0.7, fix; Step 2: 1, fix Position: Step 1: 457.8 eV, fix; Step 2: 5.84 eV, fix FWHM: Step 1: 1.43 eV, fix, Step 2: 1.40 eV, fix
- Leave the dialog with OK
- Select ,Peak fit Manual Input of Start Parameters Singulet Peaks'
- Number of peaks: 9, Min/Max dialog OK
- Start parameter dialog is displayed
- Mouse click of the nine possible intensities/energies to write in the values in the parameter table
- L-G Mixing: Peak2 Peak9: 1, fix
- Iteration with 22 cycles

Ronald Hesse

# 10. Export data and presentation of results

### **Exercise 10.1: Export of images and tables**

- Export of fitted spectra via ,Copy Image' and ,Paste'
- Export of fitted spectra as \*.emf (400 dpi)
- Export of concentration table via ,Copy Paste'
- Export of fit parameter table via ,Copy Paste'
- Paste into a MS Word document

#### **Demonstration 10.1: Exports of images and tables**

- Open ,Presetting\_Image\_Export.set'
- Load, Example-06-Result
- Export modified S 2p peaks
- Start MS Word, paste image, demonstrate resolution
- Export concentration table and paste in MS Word

#### Task 10.1: Export of contents and concentration table as an image

- Close all windows, load ,Presetting\_Image\_Export.set'
- Open , Example-06-Result'
- Change resolution ,Preferences Resolution Image Export/Copy' to 400 dpi
- Copy and paste images:
- Save image in clipboard via ,File Copy Image'
- Start a new MS Word document, import image via ,Modify Copy'

Unifit Scientific Software

# 10. Export data and presentation of results

#### to task 10.1:

- Export as image file (\*.jpg, \*.tif, \*.emf, ...)
- Activate window to be exported
- Choose resolution via ,Preferences'
- Save image via ,File Export Image' in an appropriate file ,Documents\Unifit\_2014\_User\_Files\Temp'
- Paste in MS Word via ,Paste Image From file'
- Export concentration table
- Open concentration table via ,Copy' save to clipboard and include via ,Modify Paste' into the MS Word document
- Export fit parameter table
- Start MS Word, open new document
- Open fit parameter table and copy into clipboard and include via ,Modify Paste' into the document

Ronald Hesse

Unifit Scientific Software

## 10. Export data and presentation of results

### Exercise 10.2: To export of data

- Export of spectrum, background, components, sum curve
- Input into ,Origin'

### **Demonstration 10.2: Export of data**

- Introduce ,Preferences Export Delimitation' and ,Preferences Export Decimal Character'
- Load , Example-06-Result'
- Subtract background in N 1s spectrum
- Export curves of fitted N 1s peaks
- Design image with ,Origin'

## Task 10.2: Export of data of the peak fit

- Open ,Example-06-Result
- Activate window with data to be exported
- Choose and save curves to be exported via ,File Export'
- Paste into ,Origin' and create an image

## Task 10.3: Design and label spectra windows

- Load ,Example-12-Result'
- Paste a text in a standard window
- Write a formula in MS Word and add to a spectra window of UNIFIT
- Design 3D curves differently